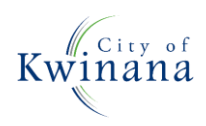

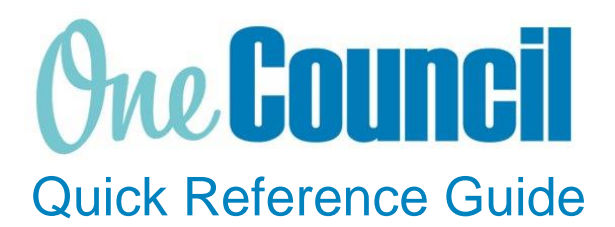

# SUPPLY CHAIN

Confirm if an invoice has been paid

Need help? Ask for your friendly Change Champion

## Overview

If you would like to confirm if an invoice has been paid perform a search through Accounts Payable Balances.

After a purchase order has been receipted, it can be matched to a supplier invoice. The purchase order, receipt, and supplier's invoice form a three-way match. Establishing the three-way match before paying the supplier ensures that the goods or services have been received by the supplier, and subsequently that the correct amount is being paid.

### Launch Accounts Payable Balances

(1)

(2)

Launch function:

 Accounts Payable Balances or search via Enterprise Search

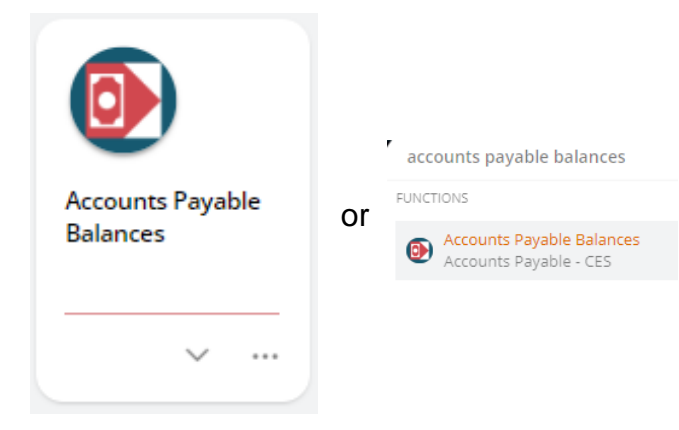

Use the **search** capabilities to find the supplier:

- Type in the supplier name
- Select the magnifying glass

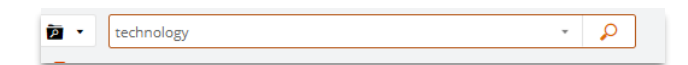

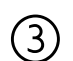

(6)

#### Select the supplier

- Select the action button
- Select Transaction listing

|                     | 습               | View | 3 |  |  |
|---------------------|-----------------|------|---|--|--|
| Perio               | Period balances |      |   |  |  |
| Transaction listing |                 |      |   |  |  |
| Commitment listing  |                 |      |   |  |  |
| Commitment summary  |                 |      |   |  |  |
| Ledger notes        |                 |      |   |  |  |
|                     |                 |      |   |  |  |

#### (4) Select the filter icon

• Clear all filters

| <b>P</b> |  |  |  |
|----------|--|--|--|
|          |  |  |  |

5 View all Transactions against that supplier

- Completed
- Current Outstanding

To view a transaction

- Click on the transaction
- Select view

View

Outstanding invoice will be displayed in the natural view. From here you can

- View the invoice
- View the Purchase Order
- View the Goods Receipt

| Creditors Invoice | Purchase Orders | Goods Receipts |
|-------------------|-----------------|----------------|
|                   |                 |                |
|                   |                 |                |
|                   |                 |                |
|                   |                 |                |
|                   |                 |                |
|                   |                 |                |

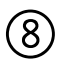

Change the view and customise columns to gain oversight of your transactions

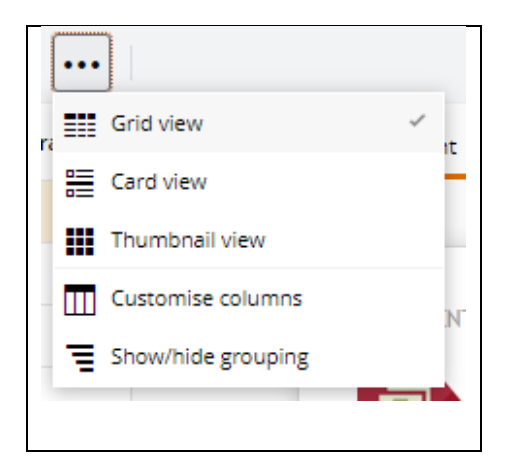